# **Ubuntu Keyboard**

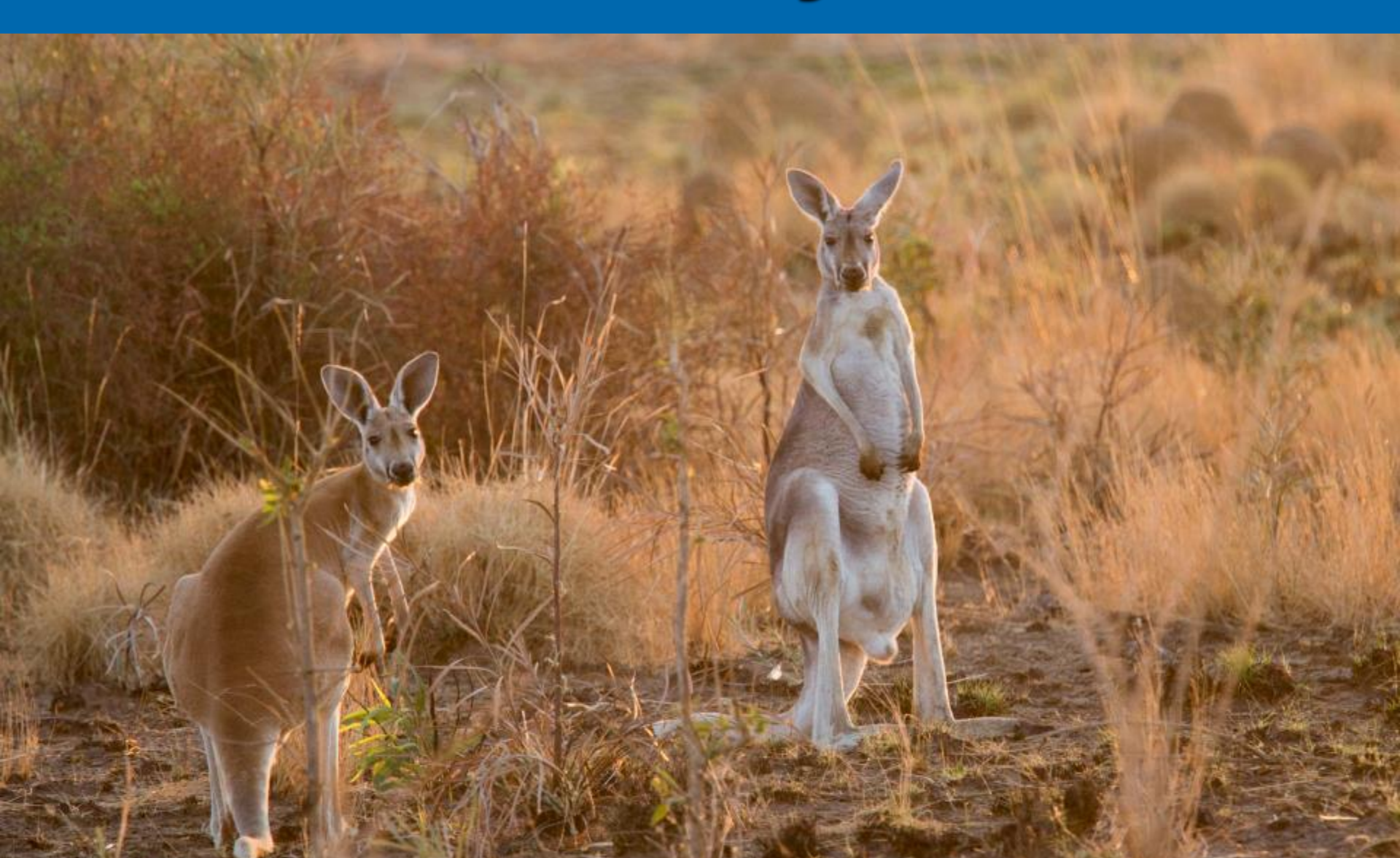

# Change Keyboard Layout ONLY IF YOU ARE HAVING TROUBLE

#### Go to System Settings; Go to Keyboard

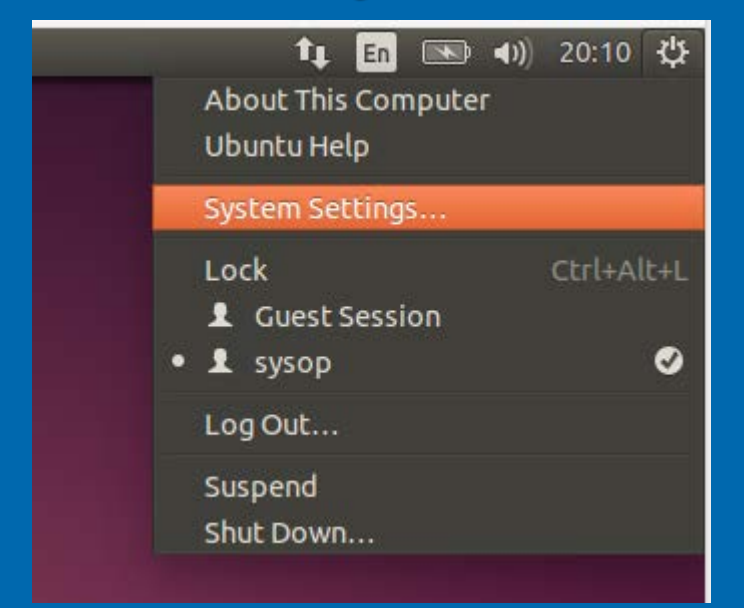

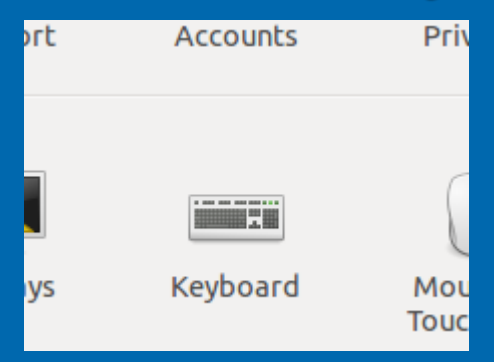

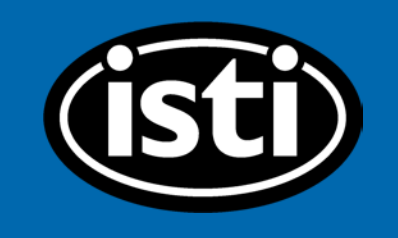

### Go to "Text Entry" at the Bottom

| 🛞 🖨 🗊 Keyboard                             |   |              |
|--------------------------------------------|---|--------------|
| All Settings Keyboard                      |   |              |
| Typing Shortcuts                           |   |              |
| Repeat Keys                                |   |              |
| 🗹 Key presses repeat when key is held down |   |              |
| Delay: Short                               | 0 | Long<br>Fast |
| Cursor Blinking                            |   |              |
| Cursor blinks in text fields               |   |              |
| Speed: Slow                                |   | Fast         |
|                                            |   |              |
|                                            |   |              |
|                                            |   |              |
|                                            |   |              |
| Text Entry                                 |   |              |
|                                            |   |              |
|                                            |   |              |

#### Click the "+"

| nput sources to use: | Switch to next source using:                                                                                                    |            |    |  |
|----------------------|----------------------------------------------------------------------------------------------------|------------|----|--|
| English (US)         | Super+Space                                                                                                    |            |    |  |
| German               | Switch to previous source using:                                                                                                    |            |    |  |
|                      | Shift+Super+Space                                                                                                    |            |    |  |
|                      | <ul> <li>Use the same source for all windows</li> <li>Allow different sources for each window</li> <li>New windows use the default source</li> <li>New windows use the current source</li> </ul> |            |    |  |
|                      | Show input candidates:                                                                                                    | Vertically |    |  |
| + - ^                | Using custom font:                                                                                                    | Sans       | 10 |  |

## Select the Language of Your Choice; Click "Add"

| 🛽 🗉 Choose an input source                        |
|---------------------------------------------------|
| Select an input source to add                     |
| French (Cameroon)                                 |
| French (Canada)                                   |
| French (Canada, Dvorak)                           |
| French (Canada, legacy)                           |
| French (Democratic Republic of the Congo)         |
| French (Dvorak)                                   |
| French (eliminate dead keys)                      |
| French (Guinea)                                   |
| French (legacy, alternative)                      |
| French (legacy, alternative, eliminate dead keys) |
| French (legacy, alternative, Sun dead keys)       |
| ٩                                                 |
| Cancel Add                                        |

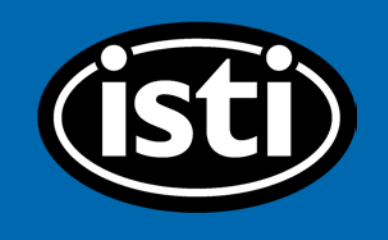

# From the "En" Menu Choose Your Language

|        | tt, En 💽 ◀)) 20:19 🔱                        |
|--------|---------------------------------------------|
|        | • 🖻 English (US)                            |
| E2 24  | 🖻 German                                    |
| 36.09  | 🖬 French (Democratic Republic of the Congo) |
| 24.85  | Character Map                               |
| 03.80  | Keyboard Layout Chart                       |
| 24.93  | Text Entry Settings                         |
| 27.610 | 0 - 2017/08/22 08:50:30.8400                |
| 24.890 | <u> - 2017/08/22 08:50:32.4200</u>          |

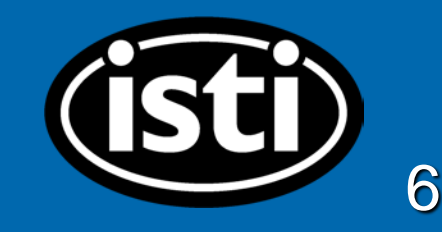